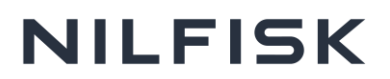

**Guide:** if you have received an email invite to sign up to the Nilfisk Career site by a recruitment agency, please follow the steps below to complete your application.

1. Please go into your inbox and click on the link in the email that will direct you to the Nilfisk Career site.

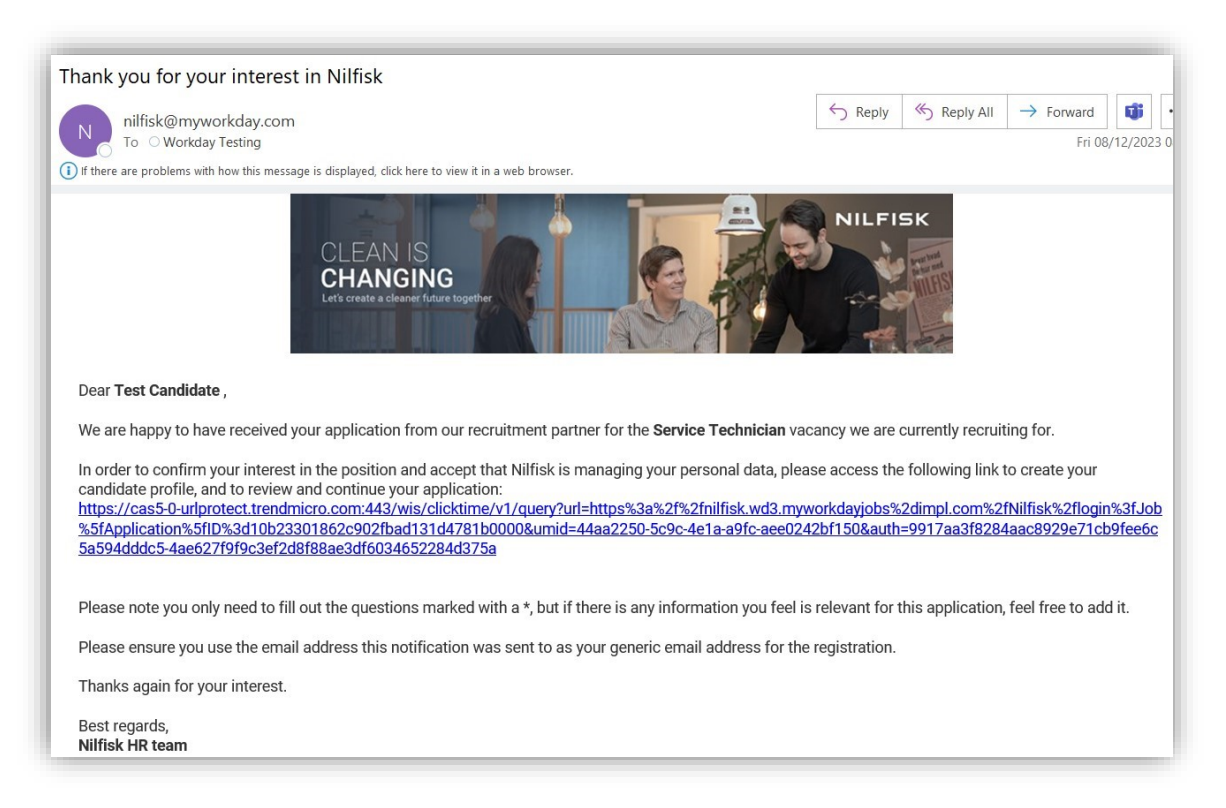

2. Click on the **Create Account** link, then create your Nilfisk Workday account by giving your email address and a password.

|       | Sign In                                                                                                    |
|-------|----------------------------------------------------------------------------------------------------|
| Ema   | II Address                                                                                                    |
|       |                                                                                                    |
| Pass  | word                                                                                                    |
| 1 455 |                                                                                                    |
| _     |                                                                                                    |
|       | Sign In                                                                                                    |
|       | Don't have an account yet? Create Account                                                                                                    |
|       | and the second second se |

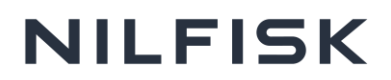

3. You'll find the job application on your **Candidate Home** page. You must click on the **Complete** button under *My Tasks* to finalize the application.

| NILFISK                                                                                    |                                                  |               |                 |                    | Nilfisk Care | ers Search for Jobs                                                                                                    | Candidate Home                                                                                            |
|--------------------------------------------------------------------------------------------|--------------------------------------------------|---------------|-----------------|--------------------|--------------|----------------------------------------------------------------------------------------------------|----------------------------------------------------------------------------------------------------|
| Welcome,                                                                                   | -                                                |               |                 |                    |              |                                                                                                    |                                                                                                    |
| <b>My Tasks</b><br>Thank you for applying. Plea<br>application:<br>To Do (1) Completed (0) | ise review the checklist bo                      | elow to compl | ete any assigne | d tasks related to | your job     | Welcome<br>Nilfisk is dedicate<br>opportunities that<br>the future of clean<br>grows, we are com<br>talented and passi | d to creating great<br>will help us improve<br>ing. As our team<br>imitted to hiring<br>onate individuals |
| Task                                                                                       | Job Title                                        | Job Req       | Task Status     | Date Assigned      | Action       | Read More                                                                                                    | o build that future                                                                                       |
| Candidate Review of Agency<br>Submission                                                   | Technical Service<br>Technician<br>(Submitted by | R0            | Not Submitted   | October 5, 2023    | Complete     | CORR                                                                                                    | ECT                                                                                                    |

**Good to know:** It is essential that you use the **Complete** button to finalize the application. If you find the job through the *Search Job* option and click Continue Application, you will receive an error message saying that you already applied for the job, even though you didn't finalize the application yet.

| Q R010065                                      | ×                    | Search                       |    |
|------------------------------------------------|----------------------|------------------------------|----|
| Time Type 🔻 Job Family                         | ▼ Location Geography | ▼ More ▼                     |    |
| Search: "R010065" $\times$                     |                      |                              |    |
| <u>Clear All (1)</u>                           |                      |                              |    |
|                                                |                      |                              |    |
| JOB FOUND                                      |                      |                              |    |
|                                                |                      | Technical Service Technician |    |
| echnical Service Technician                    |                      | Technical Service Technician |    |
| echnical Service Technician Sint-Pieters Leeuw |                      | Continue Application         | ст |
|                                                |                      | Continue Application         | ст |

4. Verify that your *Task Status* is **Completed/Confirmed**. When it is completed, it is shown on the 'My Tasks' page:

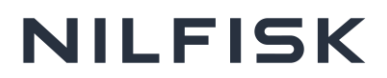

## Welcome, Test Candidate

## My Tasks

Thank you for applying. Please review the checklist below to complete any assigned tasks related to your job application:

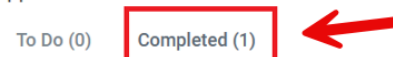